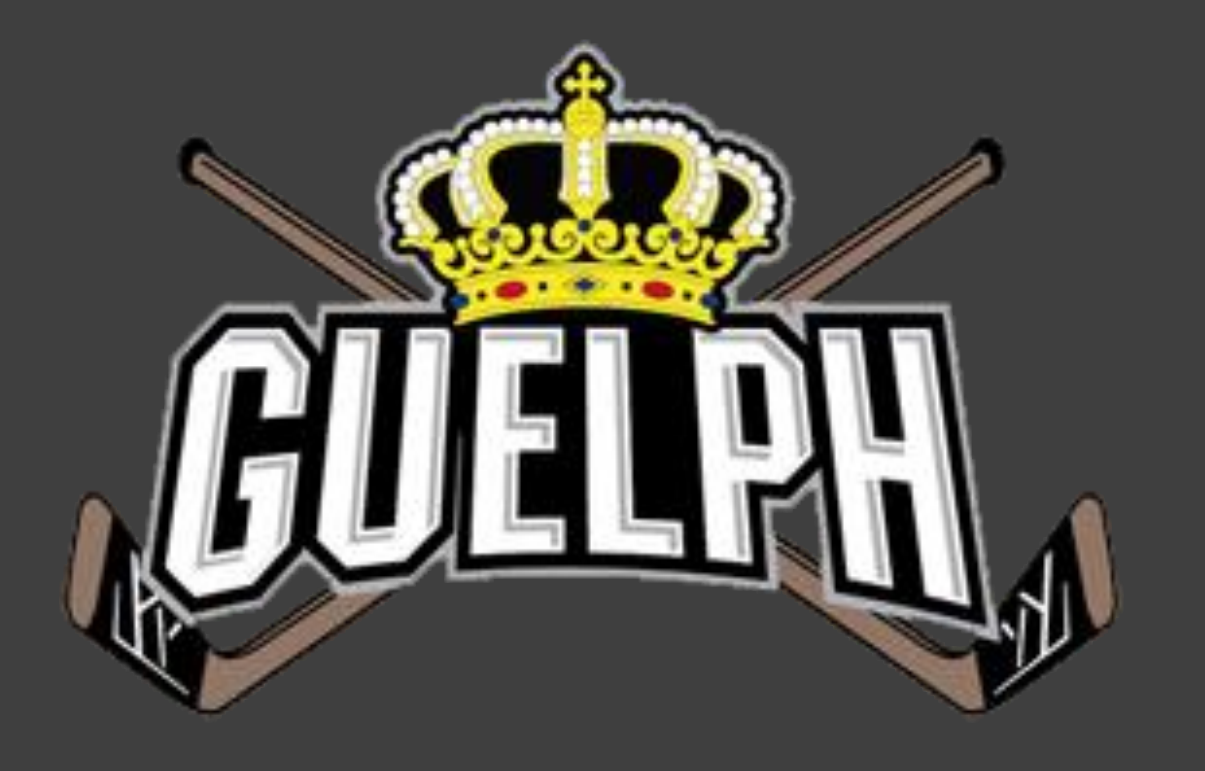

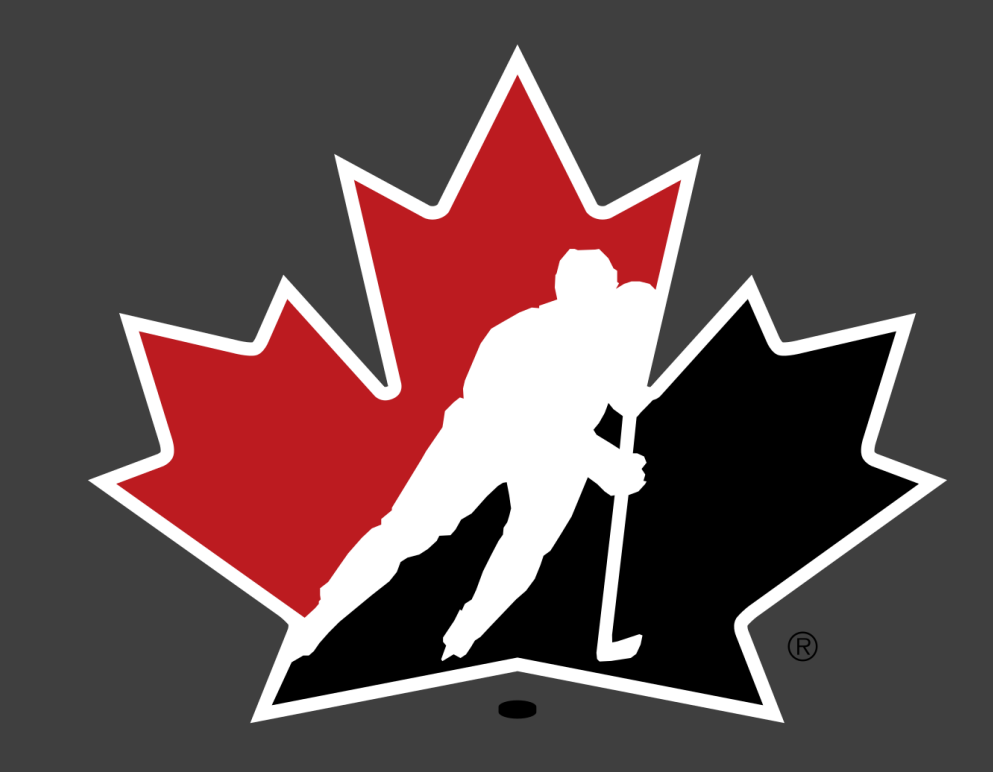

### CANADA

### HOCKEY CANADA REGISTRATION GUIDE

### GENERAL

Hockey Canada has rolled out a new registration platform for both the Association and the end user. It has been a large project across Canada and many associations have participated in a pilot project including GMHA.

The following slides are provided to help you through the registration process.

You should find that the new release is much easier to use, and repetition is severely cut down on address entry, etc.

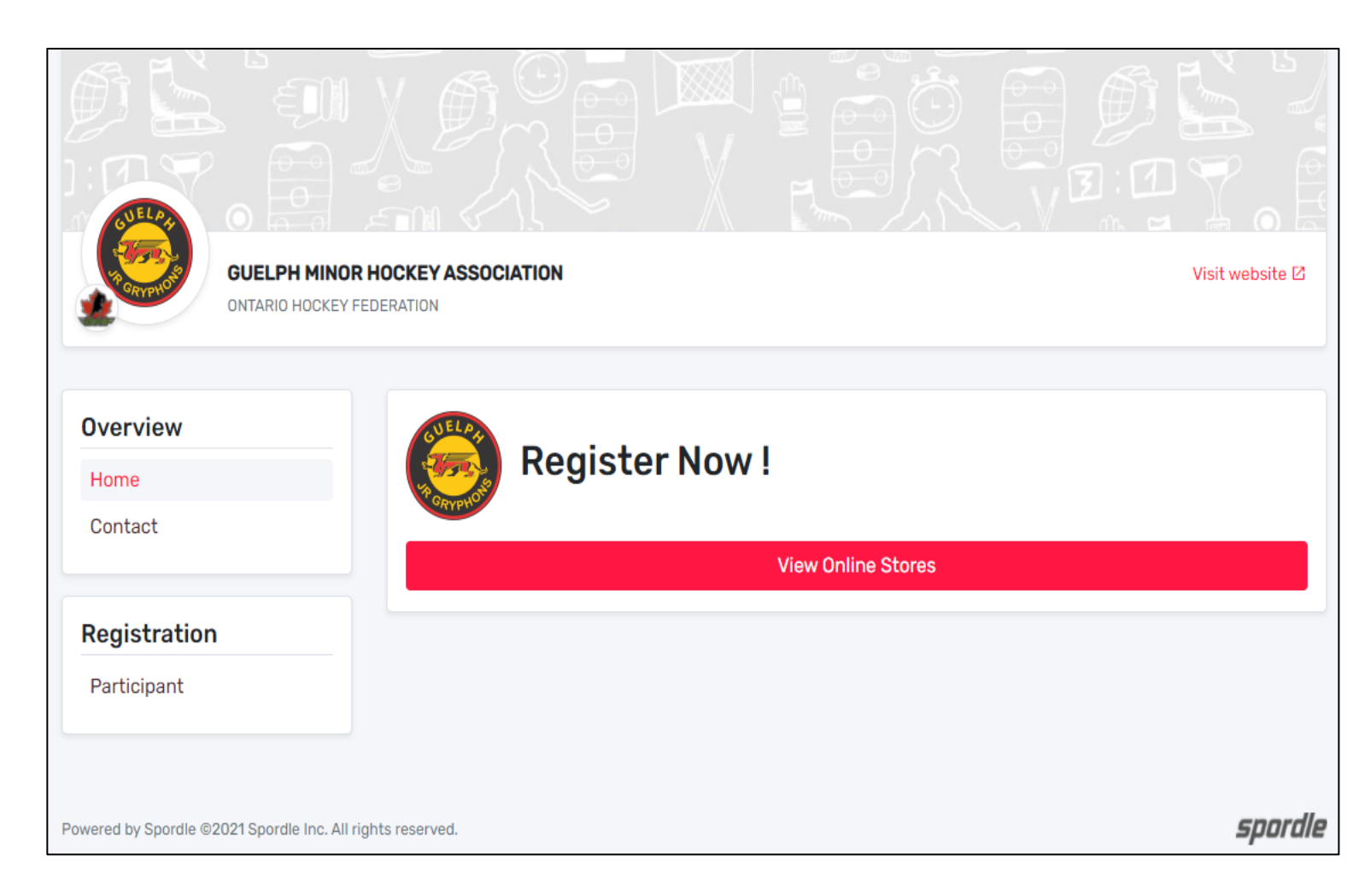

### **FIRST SIGN-IN**

This new system requires everyone to register, even if you have used Hockey Canada registration sites in the past.

**NOTE:** All members/participants have been migrated from the old system and you can use any email you have in the past or a new email going forward. Even though you may be in the system from the migration, new accounts are set up due to newer security settings.

When you first click the link from the GMHA Website, you will be taken to the "Register Now!" page.

In the upper right corner, you will see the "Login" button. You will click there to create your account in HCR 3.0.

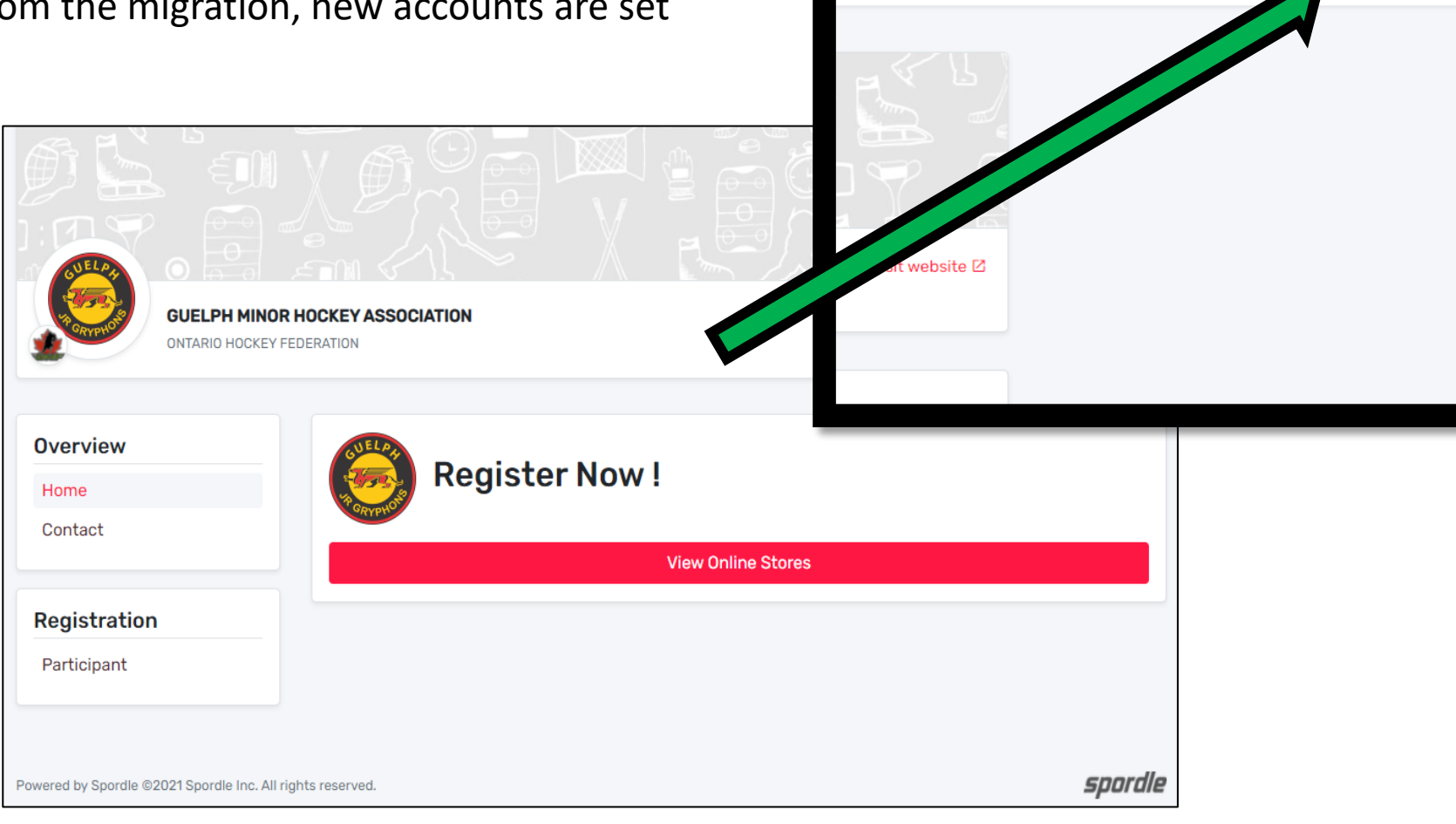

Q FR Login

# **FIRST SIGN-IN**

You can either enter the email you have used before or click on the "Sign up" as they both will end up doing the same thing in the end.

You may get the error message if the email does not exist.

This is OK, just continue to click Sign up.

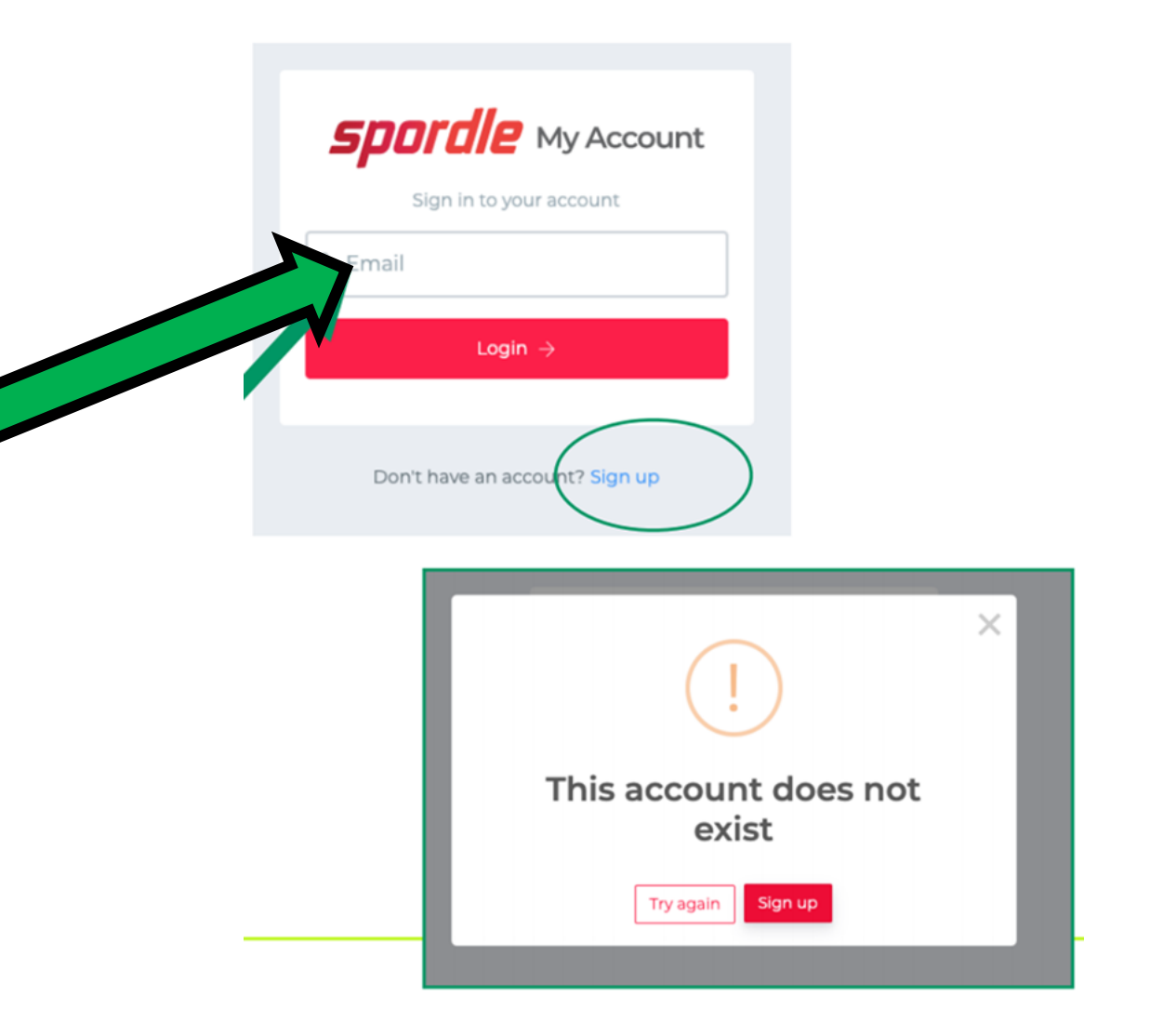

# MAKING YOUR ACCOUNT

Fill out the form that appears to enter your email, first name and last name.

**NOTE:** Ensure the email is valid and you are able to access that email as a verification code is sent in the next step!

The password you create must have the following as a minimum:

- 8 characters
- 1 Upper case letter
- 1 lower case letter
- 1 number
- 1 special character (i.e., \*^\_?, etc.)

Once entered, click "Sign up"

| Back to login                    |     |
|----------------------------------|-----|
| <b>spordle</b> My Accou          | Int |
| Sign up                          |     |
| Email<br>EMAIL ADDRESS           |     |
| First name                       |     |
| Last name                        |     |
| Password                         | 0   |
| Confirm password                 |     |
| English                          | ~   |
| Sign up $ ightarrow$             |     |
| Already have an account? Sign in |     |

### MAKING YOUR ACCOUNT

Enter the verification code sent to you via email. If Email is not received, you can try the "Send Email" link on the bottom. Ensure to check your spam/junk folders as well if you feel you did not get the email.

#### **Once entered, click "Verify"**

If verification is valid, you will be directed to the login screen again. Login (again), and then agree to Hockey Canada Registry Terms and Conditions.

After that, you will be directed to the Register Now! page again, but this time you are signed in and ready to register participants.

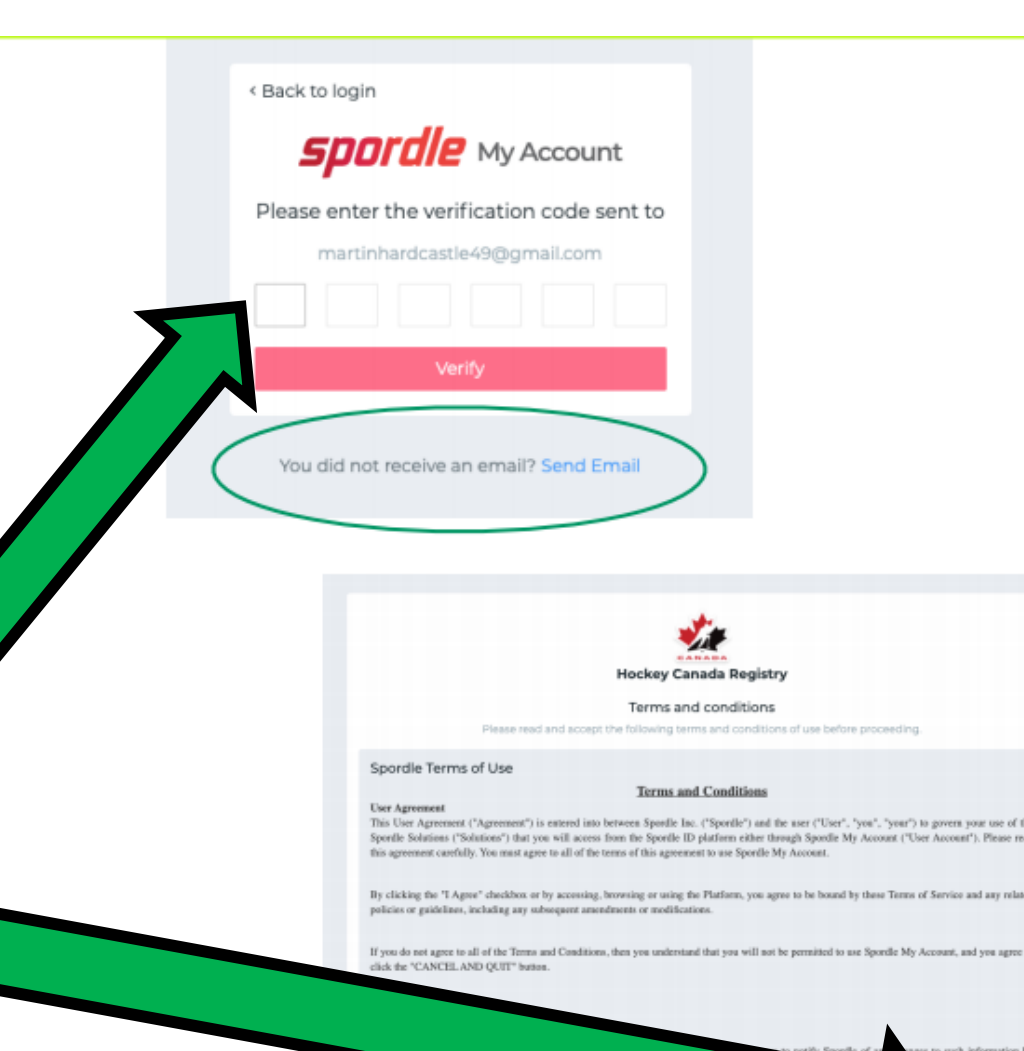

becline & exi

To register a player, you need to start by clicking on "View Online Stores".

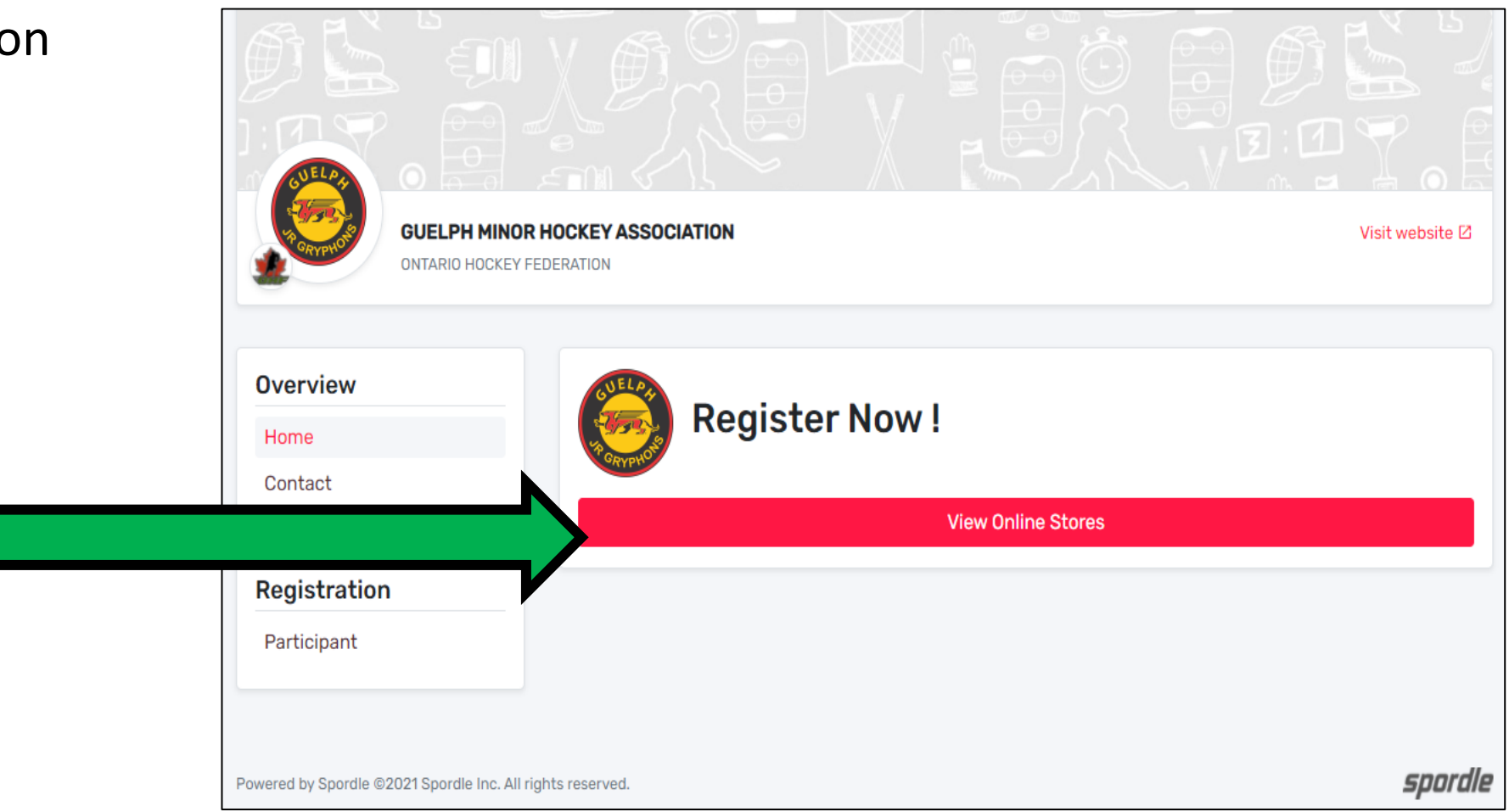

### **Online Store**

Simply choose an online store which matches the birth year range for your player.

|                             |                                                                                                    | Visit website [2]                                                                                                    |
|-----------------------------|----------------------------------------------------------------------------------------------------|----------------------------------------------------------------------------------------------------|
| Overview                    | Member registration                                                                                                    |                                                                                                    |
| Contact                     | U12-U18 (2004-2010 born)                                                                                                    | >                                                                                                    |
| Registration<br>Participant | U8-U11 (2011-2014 born)                                                                                                    | >                                                                                                    |
|                             | U6-U7 (2015-2016 born)<br>2021-2022                                                                                                    | >                                                                                                    |
|                             | Skating School (10 and under)                                                                                                    | >                                                                                                    |
|                             | <b>UVERTICIPATION</b><br><b>UVERTICIPATION</b><br><b>OVERTICIPATION</b><br><b>Contact</b><br><b>Registration</b><br><b>Participant</b> | Guelph MINOR HOCKEY ASSOCIATION   Overview   Home   Contact     Perticipant     U12-U18 (2004-2010 born)   2021-2022     U8-U11 (2011-2014 born)   2021-2022     U8-U11 (2015-2016 born)   2021-2022     U8-U12 (2015-2016 born)   2021-2022     Skating School (10 and under)   2021-2022 |

#### **Online Store**

- Once selected it will open to show you the fees
- **NOTE:** The basic registration, fee is the only mandatory fee. Tryout Passes are optional for those not looking to attend Representative/ADP Tryouts. If you want to tryout, you **MUST** purchase a Tryout Pass.
- Click "Register Now" in the online store.

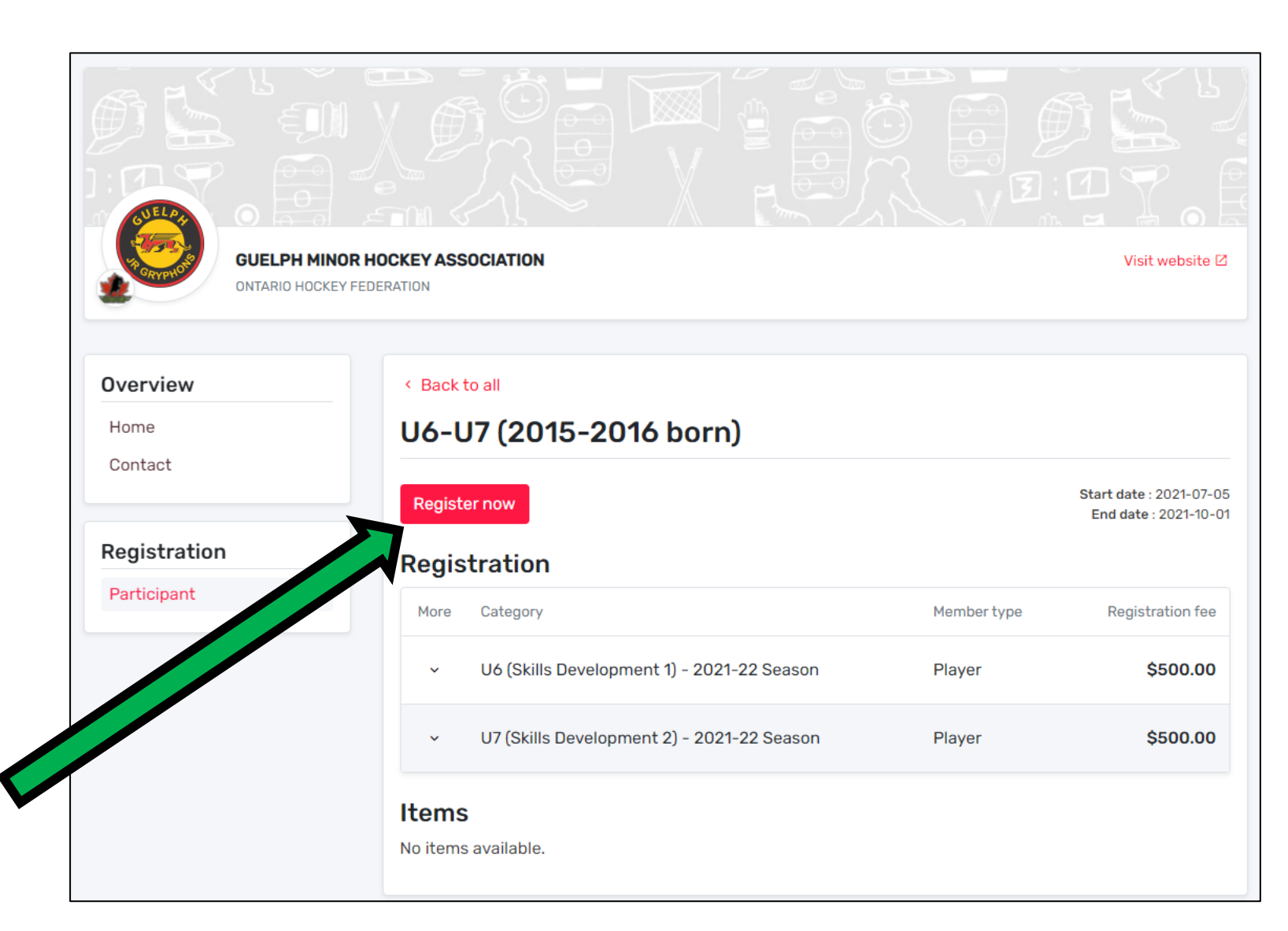

You have the option of Registering an existing participant

If your participant has played before, you can use existing, if not see next step.

Once your selection is made, click "Start Registration".

| H Register a p | participant                                                                                                    | ×    |
|----------------|----------------------------------------------------------------------------------------------------|------|
|                | Register an existing participant<br>Already participated in organized hockey as a player,<br>coach, official or volunteer. |      |
|                | Start Registration →                                                                                                    |      |
|                |                                                                                                    | гауе |

#### **Existing Participant**

They may show up in your account, but if not, you must search for them and then select.

You can search by HCR# or by First, Last name AND Birthdate.

Once found a list of available registrations is displayed under their name but **BE CAREFUL** as there may be multiple selections. The default selection should be the correct one based on the birth year, however, **READ** and **CONFIRM** carefully!

The example on the right shows an example of multiple selections. Pick the proper available registration based on **BIRTH YEAR**!

Then click "Next".

| - 1    | Search participant                                                                                                    |                                     | ×        |
|--------|----------------------------------------------------------------------------------------------------|-------------------------------------|----------|
| 1      | Search by HCR #                                                                                                    |                                     |          |
|        | 1500001087022                                                                                                    |                                     |          |
|        |                                                                                                    |                                     |          |
|        |                                                                                                    | Or                                  |          |
| 4      | First name *                                                                                                    | Last name *                         |          |
| н      |                                                                                                    |                                     |          |
|        | Date of birth *                                                                                                    |                                     |          |
|        | TYYY-MM-DD                                                                                                    |                                     |          |
|        |                                                                                                    |                                     | Q Search |
|        | Search Result(s)                                                                                                    |                                     |          |
|        | TT TEST TES (7 yrs.)<br>HCR #1500001087022<br>GUELPH MINOR HOCKEY ASS                                                                                                    | SOCIATION                           | Select   |
|        | None of these profiles are mine, proceeding of these profiles are mine, provide the second second se | roceed with the participant creatio | n.       |
| Regist | ration Options                                                                                                    |                                     |          |
|        | TT TEST TES (7 y<br>HCR # 15000010                                                                                                    | rs.)<br>87022                       |          |
|        | Available Registrations                                                                                                    | 5                                   |          |
| 7      | • U8 [2014] (Skills Deve<br>(\$525.00)                                                                                                    | elopment 3)                         |          |
|        | O U9 [2013] (\$525.00)                                                                                                    |                                     |          |
|        |                                                                                                    |                                     |          |

### **New Participant**

New participants will need to head to the "<u>New to GMHA</u>" page.

Follow the steps to either completing the **Respect in Sport – Parent Course** 

OR

Adding a child to your profile by following along the steps in the **Respect in Sport – Parent Course Guidelines**.

After completing those steps, you can continue onto the GMHA Registration Page and complete the registration process.

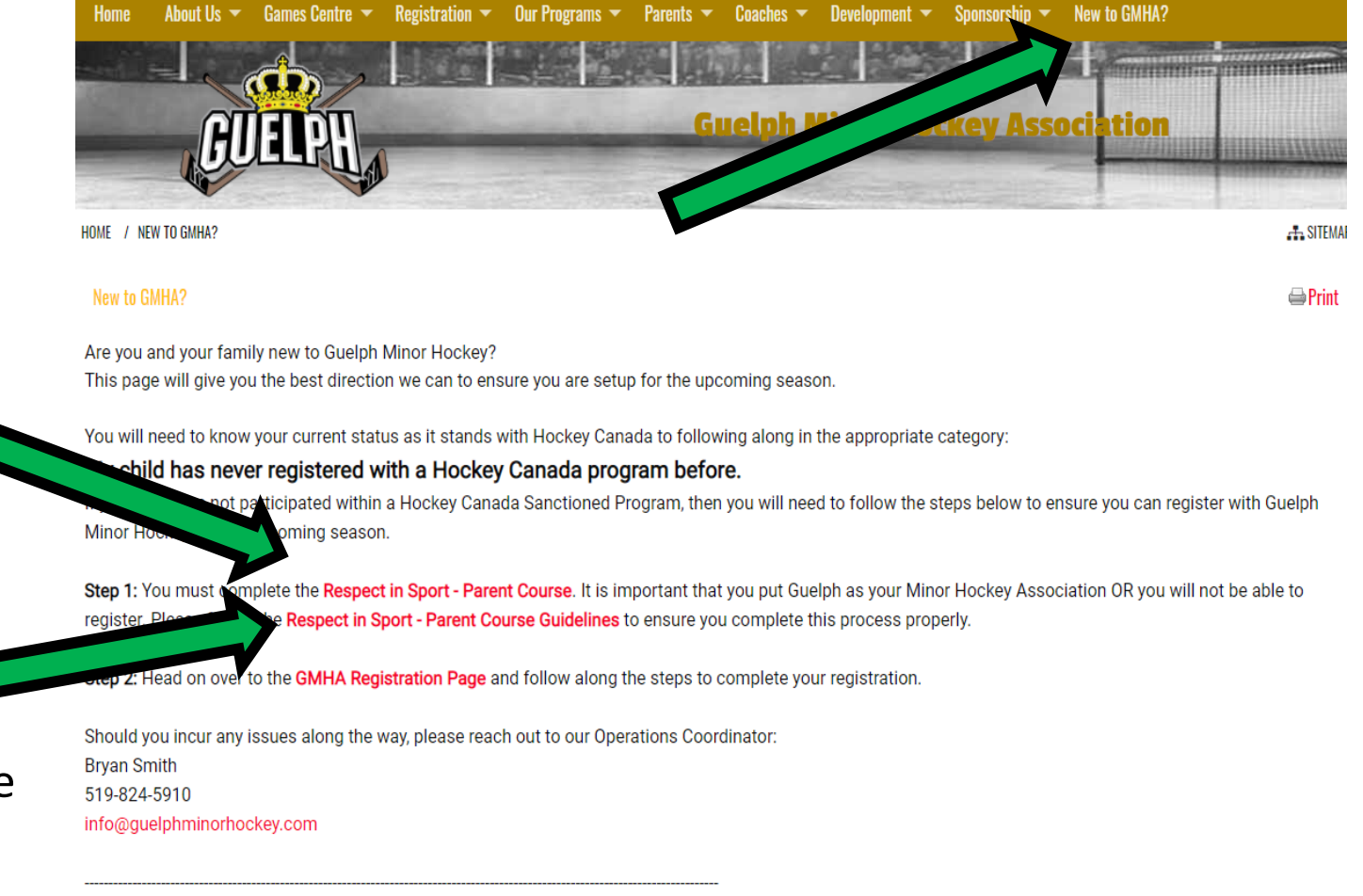

My child has participated with a Hockey Canada program before in a different city.

#### Questionnaire

Once the participant is selected and their applicable category, the next step is a questionnaire. If you have multiple player families, you will unfortunately have to fill this out again for each player.

GMHA is giving feedback to Hockey Canada to make this more targeted (i.e., one questionnaire per family).

#### A note regarding the email address...

This does not have to be the same email you used for HCR. It can be any email that you wish to be used to be contacted for timely and required information that we cannot have missed by not visiting the website.

| Contact Information What position does your child play?* Select Has your child been registered with GMHA in previous years?* Select What is your current address? (Address. City, Prov. PC)* How long have you lived at this address? (Round up in years) (Between 1 and 100)* What is your primary email address? *Check Syntax** Mhat is your primary email address? *Check Syntax** Mhat is your primary email address? *Check Syntax** Mhat is your primary email address? *Check Syntax** Mhat is your primary email address? *Check Syntax** Mhat is your primary email address? *Check Syntax** Mhat is your primary email address? *Check Syntax** Mhat is your primary email address? *Check Syntax** Mhat is your primary email address? *Check Syntax** Mhat is your primary email address? *Check Syntax** Select House League Bench Staff House League Trainer Other (Tournaments, Fundraising, Community Engagement Tech Support, etc.) Would you be interested in sponsoring GMHA?* Select If yes, please tell us about your company (Company Info, etc.)                                  | TT TEST TES (7 yrs<br>HCR # 150000108<br>U8 [2014] (Skills D    | s.)<br>7022<br>evelopment 3)          |
|----------------------------------------------------------------------------------------------------|-----------------------------------------------------------------|---------------------------------------|
| What position does your child play? *         Select         Has your child been registered with GMHA in previous years? *         Select         What is your current address? (Address. City, Prov. PC) *         [         How long have you lived at this address? (Round up in years)         (Between 1 and 100) *         [         What is your primary email address? *Check Syntax* *         [         What is your primary email address? *Check Syntax* *         [         What is your primary email address? *Check Syntax* *         [         What is your primary email address? *Check Syntax* *         [         House League Head Coach         House League Head Coach         House League Bench Staff         House League Bench Staff         House League Convenor         Board Member         Other (Tournaments, Fundraising, Community Engagement Tech Support, etc.)         Would you be interested in sponsoring GMHA? *         Select         If yes, please tell us about your company (Company Info, etc.)                                                         | Contact Information                                             |                                       |
| Select         Has your child been registered with GMHA in previous years?*         Select         What is your current address? (Address. City, Prov. PC)*         [         How long have you lived at this address? (Round up in years)         (Between 1 and 100)*         [         What is your primary email address? *Check Syntax**         [         What is your primary email address? *Check Syntax**         [         What is your primary email address? *Check Syntax**         [         What is your primary email address? *Check Syntax**         [         What is your primary email address? *Check Syntax**         [         House League Head Coach       House League Trainer         House League Bench Staff       House League Convenor         Board Member       Other (Tournaments, Fundraising, Community Engagement Tech Support, etc.)         Would you be interested in sponsoring GMHA?*       Select         If yes, please tell us about your company (Company Info, etc.)                                                                                     | What position does your                                         | child play? *                         |
| Has your child been registered with GMHA in previous years? * Select What is your current address? (Address. City, Prov. PC) * How long have you lived at this address? (Round up in years) (Between 1 and 100) * How long have you lived at this address? *Check Syntax** How long have you primary email address? *Check Syntax** How long primary email address? *Check Syntax** How long have you primary email address? *Check Syntax** How long have you primary email address? *Check Syntax** House League Head Coach House League Trainer House League Bench Staff House League Convenor Board Member Other (Tournaments, Fundraising, Community Engagement Tech Support, etc.) Would you be interested in sponsoring GMHA?* Select If yes, please tell us about your company (Company Info, etc.)                                                                                                    | Select                                                          |                                       |
| Select         What is your current address? (Address. City, Prov. PC) *         [         How long have you lived at this address? (Round up in years)         (Between 1 and 100) *         [         What is your primary email address? *Check Syntax* *         [         What is your primary email address? *Check Syntax* *         [         What is your primary email address? *Check Syntax* *         [         What is your primary email address? *Check Syntax* *         [         What is your primary email address? *Check Syntax* *         [         What is your primary email address? *Check Syntax* *         [         House League Primary email address? *Check Syntax* *         [         House League Head Coach       House League Trainer         House League Bench Staff       House League Convenor         Board Member       Other (Tournaments, Fundraising, Community Engagement Tech Support, etc.)         Would you be interested in sponsoring GMHA? *       Select         If yes, please tell us about your company (Company Info, etc.)       Info, etc.) | Has your child been regis                                       | stered with GMHA in previous years? * |
| What is your current address? (Address. City, Prov. PC) *  How long have you lived at this address? (Round up in years) (Between 1 and 100) *  What is your primary email address? *Check Syntax* *  What is your primary email address? *Check Syntax* *  Kassociation Needs Are you willing to volunteer? Check all that apply * House League Head Coach House League Trainer House League Bench Staff House League Convenor Board Member Other (Tournaments, Fundraising, Community Engagement Tech Support, etc.)  Would you be interested in sponsoring GMHA? *  Select  If yes, please tell us about your company (Company Info, etc.)                                                                                                    | Select                                                          |                                       |
| How long have you lived at this address? (Round up in years)<br>(Between 1 and 100) *<br>What is your primary email address? *Check Syntax* *<br>What is your primary email address? *Check Syntax* *<br>Association Needs<br>Are you willing to volunteer? Check all that apply *<br>House League Head Coach House League Trainer<br>House League Bench Staff House League Convenor<br>Board Member<br>Other (Tournaments, Fundraising, Community Engagement<br>Tech Support, etc.)<br>Would you be interested in sponsoring GMHA? *<br>Select                                                                                                    | What is your current add                                        | ress? (Address. City, Prov. PC) *     |
| What is your primary email address? *Check Syntax* * What is your primary email address? *Check Syntax* * Association Needs Are you willing to volunteer? Check all that apply * House League Head Coach House League Trainer House League Bench Staff House League Convenor Board Member Other (Tournaments, Fundraising, Community Engagement Tech Support, etc.) Would you be interested in sponsoring GMHA? * Select If yes, please tell us about your company (Company Info, etc.)                                                                                                    | How long have you lived<br>(Between 1 and 100) *                | at this address? (Round up in years)  |
| What is your primary email address? *Check Syntax* * Association Needs Are you willing to volunteer? Check all that apply * House League Head Coach House League Trainer House League Bench Staff House League Convenor Board Member Other (Tournaments, Fundraising, Community Engagement Tech Support, etc.) Would you be interested in sponsoring GMHA? * Select If yes, please tell us about your company (Company Info, etc.)                                                                                                    | What is your primary ema                                        | il address? *Check Syntax* *          |
| Association Needs Are you willing to volunteer? Check all that apply * House League Head Coach House League Trainer House League Bench Staff House League Convenor Board Member Other (Tournaments, Fundraising, Community Engagement Tech Support, etc.) Would you be interested in sponsoring GMHA? * Select If yes, please tell us about your company (Company Info, etc.)                                                                                                    | What is your primary ema                                        | il address? *Check Syntax* *          |
| Are you willing to volunteer? Check all that apply *  House League Head Coach House League Trainer House League Bench Staff House League Convenor Board Member Other (Tournaments, Fundraising, Community Engagement<br>Tech Support, etc.)  Would you be interested in sponsoring GMHA? * Select  If yes, please tell us about your company (Company Info, etc.)                                                                                                    | Association Needs                                               |                                       |
| <ul> <li>House League Head Coach House League Trainer</li> <li>House League Bench Staff House League Convenor</li> <li>Board Member</li> <li>Other (Tournaments, Fundraising, Community Engagement<br/>Tech Support, etc.)</li> <li>Would you be interested in sponsoring GMHA?*</li> <li>Select</li> <li>If yes, please tell us about your company (Company Info, etc.)</li> </ul>                                                                                                    | Are you willing to volunte                                      | er? Check all that apply *            |
| <ul> <li>House League Bench Staff House League Convenor</li> <li>Board Member</li> <li>Other (Tournaments, Fundraising, Community Engagement<br/>Tech Support, etc.)</li> <li>Would you be interested in sponsoring GMHA? *</li> <li>Select</li> <li>If yes, please tell us about your company (Company Info, etc.)</li> </ul>                                                                                                    | House League Head C                                             | Coach 🗌 House League Trainer          |
| <ul> <li>Board Member</li> <li>Other (Tournaments, Fundraising, Community Engagement<br/>Tech Support, etc.)</li> <li>Would you be interested in sponsoring GMHA? *</li> <li>Select</li> <li>If yes, please tell us about your company (Company Info, etc.)</li> </ul>                                                                                                    | <ul> <li>House League Bench</li> </ul>                          | Staff 🗌 House League Convenor         |
| <ul> <li>Other (Tournaments, Fundraising, Community Engagement<br/>Tech Support, etc.)</li> <li>Would you be interested in sponsoring GMHA? *</li> <li>Select</li> <li>If yes, please tell us about your company (Company Info, etc.)</li> </ul>                                                                                                    | <ul> <li>Board Member</li> </ul>                                |                                       |
| Would you be interested in sponsoring GMHA? * Select If yes, please tell us about your company (Company Info, etc.)                                                                                                    | <ul> <li>Other (Tournaments,<br/>Tech Support, etc.)</li> </ul> | Fundraising, Community Engagement     |
| Select<br>If yes, please tell us about your company (Company Info, etc.)                                                                                                    | Would you be interested                                         | in sponsoring GMHA? *                 |
| If yes, please tell us about your company (Company Info, etc.)                                                                                                    | Select                                                          |                                       |
|                                                                                                    | If yes, please tell us abou                                     | t your company (Company Info, etc.)   |

Previous

#### **Optional Items**

Once you have clicked "Next" on the questionnaire you will be brought to the additional items (above basic registration) that you will click.

The Tryout Pass is available for fall tryouts. You must select the "+" to add a Tryout Pass to your cart. If you do not wish to purchase a Tryout Pass, simply leave it at zero.

### **Click Next**

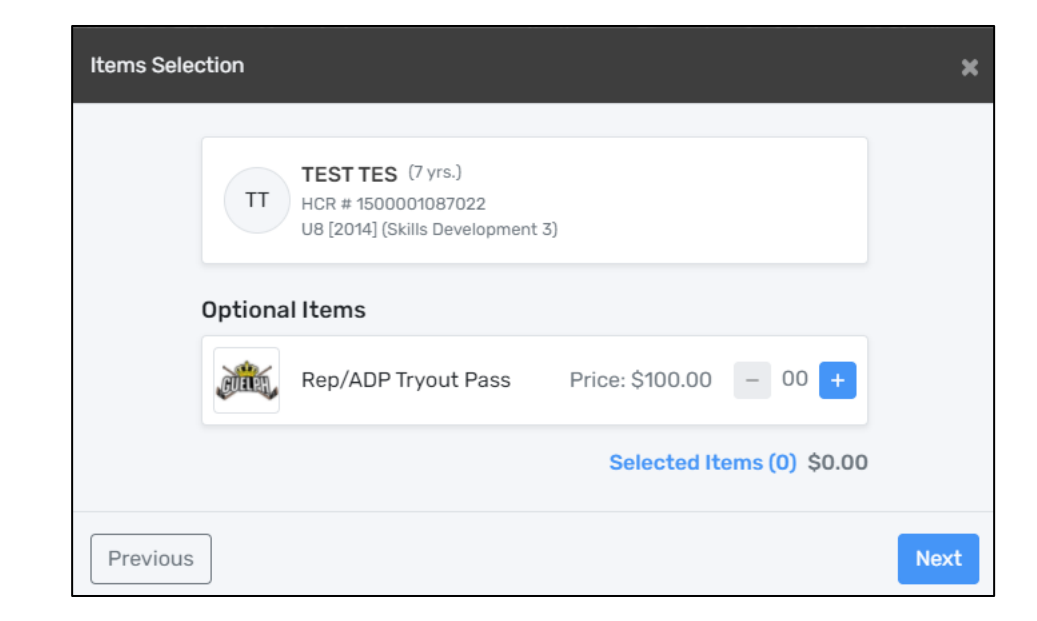

### Waivers

Next are the waivers. These include:

- 2 Hockey Canada waivers .
- OHF Rowan's Law waiver.
- GMHA waiver.

If you are registering multiple participants, you may only have to fill out the GMHA waiver for the remaining participants.

| Waivers                                                                                                    |                                                                                                    | :    |
|----------------------------------------------------------------------------------------------------|----------------------------------------------------------------------------------------------------|------|
| TT HCR # 15000010<br>U8 [2014] (Skills I                                                                                                    | rs.)<br>87022<br>Development 3)                                                                                                    |      |
| Waivers (4 of 4)                                                                                                    |                                                                                                    |      |
| GUELPH MINOR HOO<br>Guelph Minor Hockey Asso                                                                                                    | CKEY ASSOCIATION                                                                                                    |      |
| GUELPH MINOR HOCI                                                                                                    | KEY ASSOCAITION (GMHA)                                                                                                    |      |
| Rules of Conduct, E-m<br>Policy                                                                                                    | nail Communication, Information Use                                                                                                    |      |
| I agree to abide by all rules, regula<br>years of participation. By registerin<br>acknowledge that they are opting-i<br>and all email communications from<br>email communications.                                                                                             | tions, and by-laws of the GMHA, in this or any successive<br>ag with GMHA, the applicant and their parents or guardians<br>an to receive email communications from GMHA and that any<br>a GMHA to them does NOT constitute SPAM or unwanted                                                                                                    |      |
| I further understand that the GMHL<br>family members or child guardian<br>numbers, banking information or in<br>already available publicly. I agree to<br>information for purposes of registry<br>Canada rules and regulations, public<br>documed as it appropriate to respect | A collects information about myself, son/daughter and other<br>such as names, home address, email addresses, telephone<br>mage and will consider it personal and confidential not<br>that GMHA can use and disclose the provided personal<br>ation, administration of GMHA, OMHA, OHF and Hockey<br>ishing player, game or event information in such form or<br>ving the newline and performance of any of the individual |      |
| I have read and acce                                                                                                    | pt the waiver *                                                                                                    |      |
| Previous                                                                                                    |                                                                                                    | Next |

#### **Checking Out? Registering another player?**

Once you have clicked on the last waiver you are brought here. It asks if you want to proceed to checkout or if you want to register another.

If you accidentally press the wrong selection, you will get another chance to go to payment or register another participant depending on what you selected.

| Would you like to register another participant? |  |
|-------------------------------------------------|--|
| Register another participant                    |  |
| Proceed to check out →                          |  |
|                                                 |  |

#### ONE HICCUP TO "REGISTER ANOTHER PLAYER"

If you are going to register another player, the player's age MUST fall into the same category/store. For example, if you are registering two or more participants in the U12-U18 store, you can register another player.

**HOWEVER**, **IF** the next participant is in a different 'store' (e.g., U8-U11) you must proceed to checkout and then start again. The feature to select a different store may be available in the future. However, right now, you must select proceed to checkout if they are two different age brackets/stores.

This of course will generate separate receipts for each time you checkout.

### Made a Mistake/Forgot Something?

### No Problem

Review your "order".

If something is incorrect you can:

- Edit the registration where it will take you back to the start of that participant's registration and you can redo it. (i.e., selected wrong birth year, forgot to add the tryout pass, etc)
- 2. Remove optional items (i.e., Tryout Pass)

| Registration summary                                                                       | ×        |
|--------------------------------------------------------------------------------------------|----------|
| Order summary                                                                              |          |
| Registration for TEST TES         Edit this member's registration       Remove this member |          |
| Registration                                                                               |          |
| U8 [2014] (Skills Development 3)                                                           | \$525.00 |
| Other items                                                                                |          |
| Rep/ADP Tryout Pass<br>Remove                                                              | \$100.00 |
| Total price                                                                                | \$625.00 |
|                                                                                            |          |
| Register another participant                                                               | Next     |

### Your Cart/Checkout

Prior to checkout you get the Order summary. If you wanted to register another, click "**Register another participant**"

Otherwise, review and click "Next".

If you accidentally selected Register another participant and wanted to check out, you can get back to your checkout by selecting **Skip to payment.** 

| Order summary                                                                              |                 |
|--------------------------------------------------------------------------------------------|-----------------|
| Registration for TEST TES         Edit this member's registration       Remove this member |                 |
| Registration<br>U8 [2014] (Skills Development 3)                                           | \$525.00        |
| Other items<br>Rep/ADP Tryout Pass<br>Remove                                               | \$100.00        |
| Total price                                                                                | \$625.00        |
| Register another participant                                                               | Next            |
| Register a participant                                                                     |                 |
| Register a participant                                                                     | Skip to payment |
| Register a participant                                                                     | Skip to payment |
| Register a participant                                                                     | Skip to payment |

#### **Payment Schedule**

This year, GMHA is offering the option to pay via a payment schedule.

- You can choose to pay the full amount.
- If you choose the payment plan option:
  - Deposit of 25% due right away
  - Remaining balance due September 15, 2021

#### **Payment Terms & Conditions**

Review and agree to the terms and conditions to continue to checkout.

| Payment Schedule             | ×              |
|------------------------------|----------------|
|                              |                |
| TEST TES<br>Payment Schedule | Select 🗸 🗸     |
|                              | Full payment   |
| Previous                     | 2 installments |
|                              |                |

| Payment Terms and Conditions                      | ×    |
|---------------------------------------------------|------|
| Payment Terms and Conditions                      |      |
| I have read and accept the terms and conditions * |      |
| Previous                                          | Next |

### Payment

Payment options are:

- Credit Card
- Cheque
- E-Transfer

Credit Card is instantly paid online like any other online transaction, simply follow the directions. All other payments require delivery as per the Terms and Conditions you see during payment.

Please read Terms and Conditions carefully when they come up and you accept them.

Select the applicable payment method.

| Select Payment Method    |                               | ×    |
|--------------------------|-------------------------------|------|
| Pay online now           |                               |      |
| 🚍 Credit card            |                               |      |
| Send my payment manually |                               |      |
| 🗾 Cheque                 | Manual interac e-<br>transfer |      |
|                          |                               |      |
| Previous                 |                               | Next |

#### **Registration Confirmation**

Congratulations! You have completed your registration. Please review the registration confirmation page.

| Invoice                                   |            |                                                                           |
|-------------------------------------------|------------|---------------------------------------------------------------------------|
| 6                                         |            |                                                                           |
| Date: 2021-07-06 13:57                    |            | Invoice #: 2021200024440                                                  |
|                                           |            | Payment method: Cheque                                                    |
| Paid by                                   |            | Organisation                                                              |
| Bryan Smith<br>100 CRIMEA SENT<br>N1H276  |            | GUELPH MINOR HOCKEY ASSOCIATION<br>100 Crimea Street, Unit C11<br>N1H 276 |
| GUIELPH,ON,CA                             |            | Guelph,ON,CA                                                              |
|                                           |            | info@guelphminorhockey.com<br>+15198245910                                |
| Item(s)                                   |            | Price QTY Total                                                           |
| TEST TES #1500001087022                   |            |                                                                           |
| Registration : Test<br>Season : 2021-2022 |            | \$0.00 x 1 \$0.00                                                         |
|                                           | Sub total: | \$0.00                                                                    |
|                                           | Taxes :    | \$0.00                                                                    |
|                                           | Total:     | \$0.00                                                                    |

**Registration Confirmation** 

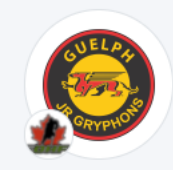

Thank you for registering!

Your receipt number is #2021200024440

An email confirmation has been sent to info@guelphminorhockey.com

#### Thank you for registering with Guelph Minor Hockey!

Your registration is not confirmed without full payment being made prior to the beginning of the season. Your child will not be permitted to participate in on-ice sessions without full payment being received.

Please ensure at least one parent has complete the Respect in Sport - Parent Course. Your child will not be permitted to participate in on-ice sessions without completion of this course.

Please ensure you complete the Hockey Canada Medical Form and provide the completed form to your Team's assigned trainer.

### **Registration Email Confirmation**

You will receive an email confirmation with your invoice details.

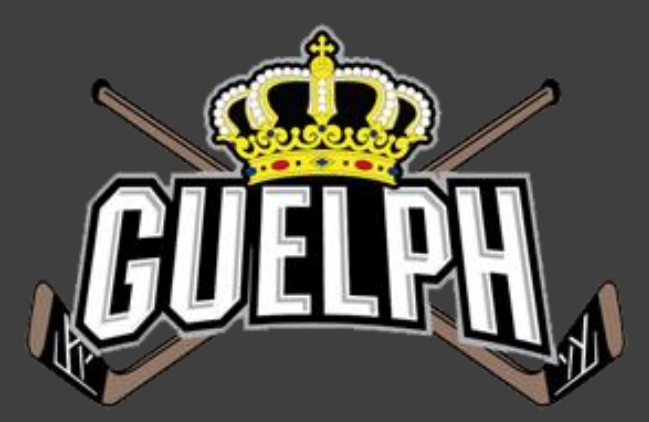

### QUESTIONS? ISSUES?

#### IF YOU GET STUCK OR EXPERIENCE ANY ISSUES, PLEASE EMAIL: <u>INFO@GUELPHMINORHOCKEY.COM</u>

#### PLEASE INCLUDE:

- 1. YOUR NAME
- 2. PHONE #
- 3. NAME OF PLAYER BEING REGISTERED
- 4. BRIEF DESCRIPTION OF ISSUE